# PANDUAN ENTRY SOAL DENGAN EXAMVIEW

Alur pembuatan soal adalah sebagai berikut :

 Membuat file .rtf menggunakan ms. Word Buatlah soal dengan struktur seperti gambar dibawah ini. Awali dengan kalimat *Multiple Choice*

|        |              | i<br>t         | template-soal-exan | nview-tiyo [Compatibility Mode] - Word                  |
|--------|--------------|----------------|--------------------|---------------------------------------------------------|
| Layout | References M | ailings Review | View Q             |                                                         |
|        |              |                |                    |                                                         |
|        | 1 6 2 3      | 4 5            | 6 7 8              | 9 10 11 12 13 14 15 16 17 18 19 🛓                       |
| Mult   | iple Choice  |                |                    |                                                         |
|        |              |                |                    |                                                         |
| - 1    | Dalam RFC    | 791 alamat I   | Pv4 dibagi m       | enjadi 5 kelas yaitu :                                  |
|        | Kelas        | Oktet P        | ertama             |                                                         |
|        | Alamat IP    | Desimal        | Biner              |                                                         |
|        | Kelas A      | 1-126          | OXXXXXXX           | 2                                                       |
|        | Kelas B      | 128 - 191      | 10xxxxxx           | 2                                                       |
|        | Kelas C      | 192 - 223      | 110xxxxx           |                                                         |
|        | Kelas D      | 224 - 239      | 1110xxxx           |                                                         |
|        | Kelas E      | 240 - 255      | 11111xxxx          |                                                         |
| < 1    | Apabila kita | a ingin memb   | angun jaring       | an Unicast skala kecil maka kelas yang digunakan adalah |
|        |              |                |                    |                                                         |
| A      | . Kelas A    |                |                    |                                                         |
| В      | . Kelas B    | -              |                    |                                                         |
| C      | . Kelas C    | > 3            |                    |                                                         |
| D      | . Kelas D    |                |                    |                                                         |
| E      | . Kelas E 🦰  |                |                    |                                                         |
| A      | NS: C        | - 4            |                    |                                                         |
|        |              | J              |                    |                                                         |
| - 2.   | . Perhatikan | gambar beril   | cut. Untuk da      | apat mengakses internet, PC / laptop menggunakan IP     |
|        | gateway      |                |                    |                                                         |
| C      | 3            | ISP            |                    |                                                         |
| 5      | 2            |                |                    |                                                         |
|        | 2021         | 112            |                    |                                                         |
|        |              |                |                    |                                                         |
|        | 202.1        | 1.1.1 2        |                    |                                                         |
|        | AN AN        | CONTRACT LINE  |                    |                                                         |
|        |              |                |                    |                                                         |

## Keterangan :

- 1) Nomor soal
- 2) Isi soal
- 3) Pilahan Jawaban
- 4) Kunci jawaban

Kita dapat memanfaatkan semua fitur ms. Word untuk menyusun soal, misalnya menyisipkan tabel, **gambar** maupun **equation**.

Simpan kembali file tersebut setelah penyusunan soal selasai. pastikan exstensinya tetap .rtf. Simpan file tersebut di dalam folder khusus misalnya E:\bank-soal

| -   | DATA (E:)     | v <                              |       |           |      |        | >      | -2 |
|-----|---------------|----------------------------------|-------|-----------|------|--------|--------|----|
|     | File name:    | template_rtf-import-examview.rtf |       |           |      |        | ~      |    |
|     | Save as type: | Rich Text Format (*.rtf)         |       |           |      |        | $\sim$ |    |
|     | Authors:      | Learning_Experience              | Tags: | Add a tag |      |        |        |    |
|     |               |                                  |       |           |      |        |        | ks |
| Hid | le Folders    |                                  |       | Tools 🔻   | Save | Cancel |        |    |
|     |               |                                  |       |           |      |        | 1Z1V1/ | Ą  |

Beberapa point **PENTING** dalam pembuatan file .rtf agar dapat diimpor menggunakan examview:

- Numbering yang runut antar butir soal
- Tabel, gambar, persamaan, dan unsur lainnya menjadi satu kesatuan dengan numbering butir soal
- Untuk gambar, Layout Option harus In Line with Text
- Numbering yang runut untuk pilihan ganda. Apabila dalam pilihan ganda terdapat gambar atau unsur lain, maka numbering diikutkan dengan numbering pilihan ganda.
- Soal ditutup dengan **ANS:** jawaban, dan diberi jarak 1 spasi dengan soal berikutnya.

### 2. Import file .rtf menggunakan ExamView

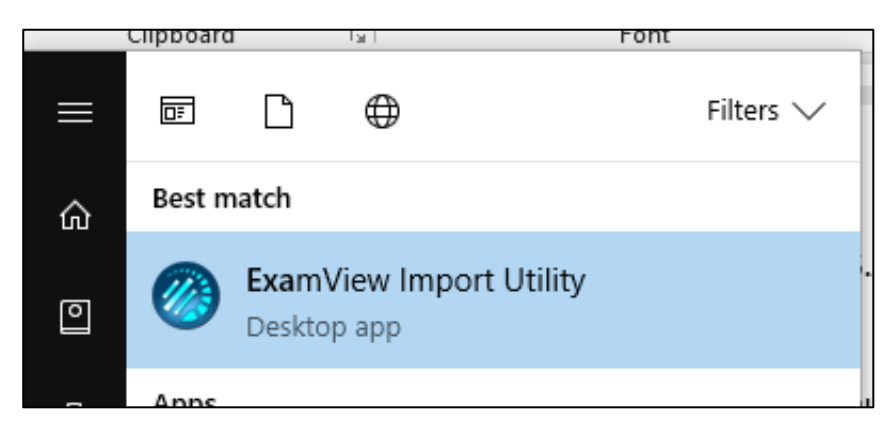

#### Jalankan evimport, kemudian tampil

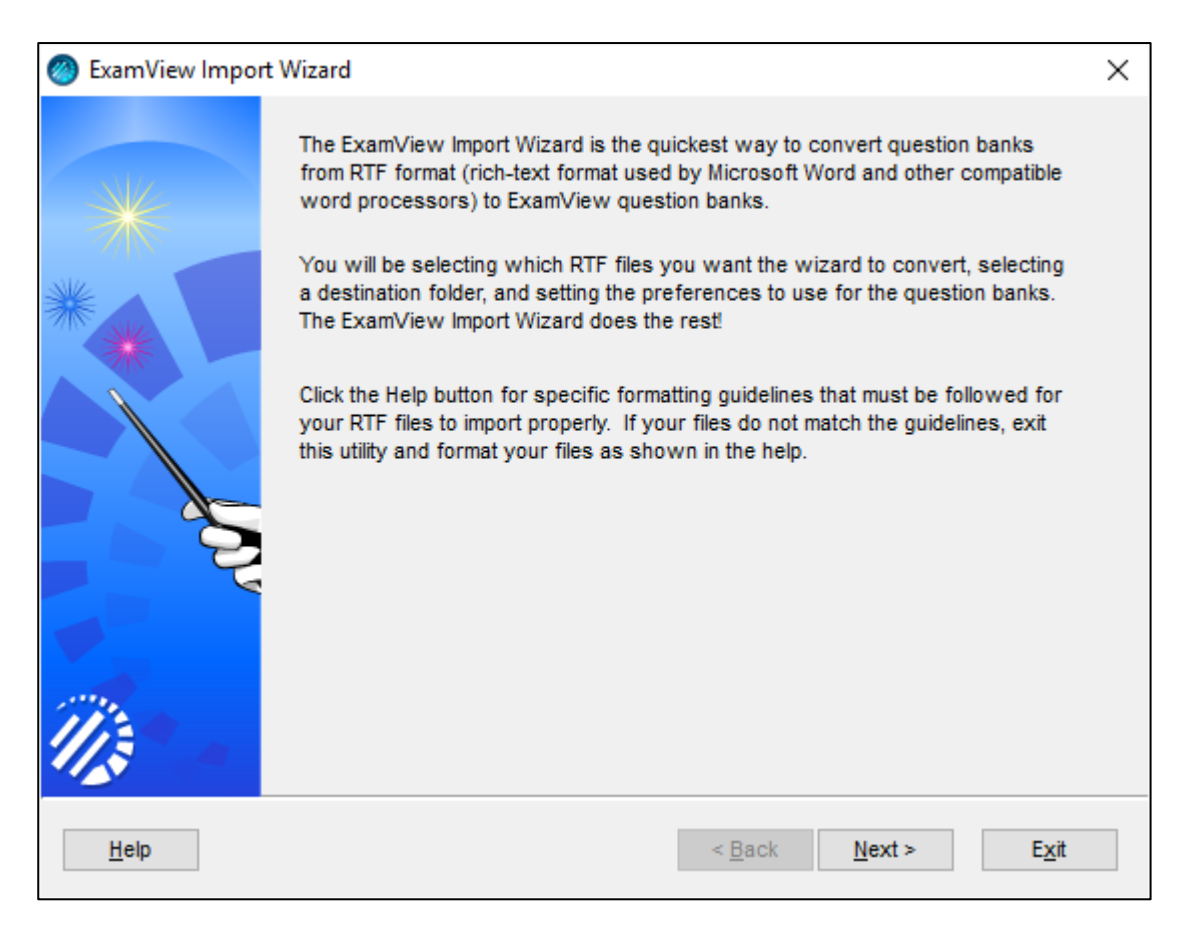

Klik Next>, Arahkan ke folder yang telah dibuat tadi.

| ExamView Import W | lizard                                                                                                    | ×                                  |
|-------------------|----------------------------------------------------------------------------------------------------|------------------------------------|
|                   | Step 1: Highlight the RTF files in the top list that you want to import, and<br>Select button. The files you select will appear in the lower list.<br>Iower list shows all the files you want to import, click the Next | d click the<br>When the<br>button. |
| *                 | 10 TIK.rtf                                                                                                    | <u>S</u> elect                     |
|                   |                                                                                                    | Select <u>A</u> ll                 |
|                   | E:\bank-soal                                                                                                    |                                    |
|                   |                                                                                                    | <u>R</u> emove                     |
|                   |                                                                                                    | R <u>e</u> move All                |
| 11:2-             |                                                                                                    |                                    |
|                   | C.vexamview (banks                                                                                                    |                                    |
| <u>H</u> elp      | < <u>B</u> ack <u>N</u> ext >                                                                                                    | E <u>x</u> it                      |

Arahkan juga folder tujuan (bagian bawah), dalam contoh folder tujuan sama dengan folder sumber yaitu E:\bank-soal

| ExamView Import W | /izard                                                                                                    | ×                |
|-------------------|----------------------------------------------------------------------------------------------------|------------------|
| *                 | Step 1: Highlight the RTF files in the top list that you want to import, and click the Select button. The files you select will appear in the lower list. When th lower list shows all the files you want to import, click the Next button.         Image: Comparison of the text of text of tex of tex of text of text of text of tex of text of tex | e                |
| **                |                                                                                                    | t<br><u>A</u> II |
|                   | E:\bank-soal                                                                                                    | e<br>All         |
|                   | c:\examview\banks                                                                                                    |                  |
| Help              | < <u>B</u> ack <u>N</u> ext > E <u>x</u> it                                                                                                    |                  |

Klik file yang akan di-import, klik Select, lalu klik Next>

| ExamView Import | Wizard                                                          |                                                             |                | × |
|-----------------|-----------------------------------------------------------------|-------------------------------------------------------------|----------------|---|
|                 | Step 2: Set the preferere                                       | nces to be used for the c                                   | uestion banks. |   |
| *               | Default number of columns for multiple choice questions:        |                                                             |                |   |
|                 | Show<br>Answer<br>Rationale<br>Feedback<br>Points<br>Difficulty | National Standard  State Standard  Local Standard  Keywords | S. <u>L</u> ▼  |   |
|                 | Reference<br>Learning Objective                                 | ✓ Miscellaneous ✓ Notes                                     |                |   |
|                 |                                                                 |                                                             |                |   |
| Help            |                                                                 | < <u>B</u> ack                                              | Next > Exit    |   |

Ganti default number .... menjadi 1, ini untuk mengatur pilihan jawaban menjadi 1 kolom. Kemudian klik Next>

| ExamView Import Wizard | Х                                                                                                    |
|------------------------|----------------------------------------------------------------------------------------------------|
| Step 3:                | Set the fonts and styles to be used for the question banks. The fonts<br>selected will not affect the questions already in the RTF files, but will apply<br>only to new questions.<br>Question Bank Fonts<br>Set. Question bank title<br>Times New Roman, 13 pt., Bold<br>Question number style: 1.<br>Answer choice style: a.<br>Show choices for True/False and Yes/No<br>Multiple Choice<br>© Use columns<br>No columns (conserve paper)<br>Choice sequence: a b c d e<br>Value of the style of the style of t |
| <u>H</u> elp           | < <u>B</u> ack <u>N</u> ext > E <u>x</u> it                                                                                                    |

Tidak ada perubahan setting pada step ini.

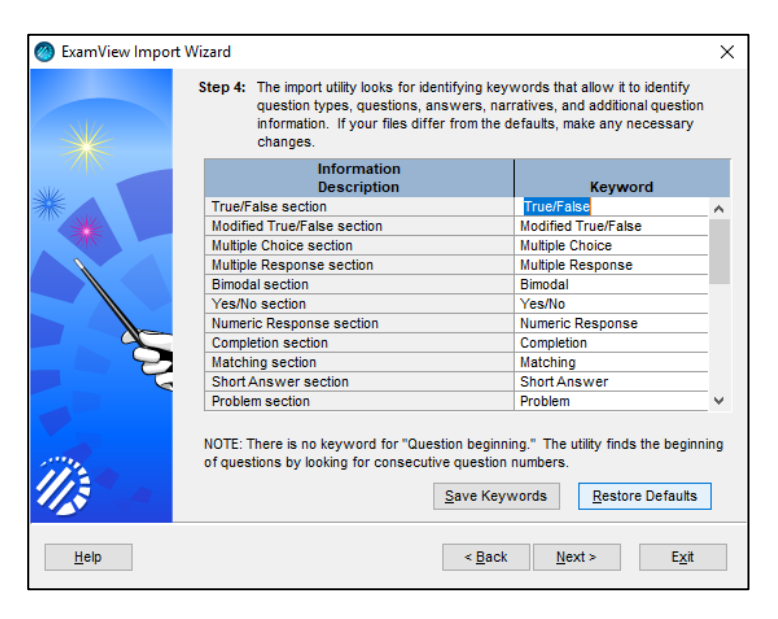

tidak ada perubahan setting pada step ini.

| ExamView Import | Wizard                                                                                                    | × |  |  |
|-----------------|----------------------------------------------------------------------------------------------------|---|--|--|
| *               | Step 5: Click the Finish button at this time to import the RTF files and convert<br>them to question banks. Click the Back button to change your<br>selections.                  | _ |  |  |
| **              | ExamView Import Wizard will now import, convert, and format your question<br>banks based on your selections. Each imported bank will be saved to the specified<br>folder.        |   |  |  |
|                 | Once all of the files have been imported, review the log and note any errors or<br>warnings. If you want to perform additional imports, choose New Import from the<br>File menu. |   |  |  |
|                 |                                                                                                    |   |  |  |
| Help            | < <u>B</u> ack <u>F</u> inish E <u>x</u> it                                                                                                    |   |  |  |

Klik Finish.

```
Reading 10 TIK.rtf
Questions: 3, MC (3)
Saving 10 TIK.bnk
Total Questions: 3, MC (3)
Import completed.
```

Apabila import suksess akan tampil pesan seperti diatas. Pastikan jumlah soal yang anda import sudah sesuai dengan Total Questions yang tampil.

3. Export file .bnk menggunakan ExamView menjadi file Blackboard 7.1-9.0.

Hasil import file .bnk tersimpan di folder C:\ExamView\Banks

Langkah selanjutnya klik 2x file .bnk dan soal akan otomatis tampil di Exam View Text Generator

Untuk identitas soal, silahkan edit Title dan Subtitle. Untuk meng-eksport file .bnk menjadi file blackboard : Klik File > Exsport > Blackboard 7.1-9.0.

| 🥺 10 TIK.bnk - ExamView Question B | Bank Editor    |                                                                           |         | - 0            | ×        |
|------------------------------------|----------------|---------------------------------------------------------------------------|---------|----------------|----------|
| File Edit View Question Help       |                |                                                                           |         |                |          |
| New Question Bank                  |                |                                                                           |         |                |          |
| Open Question Bank                 | Ctrl+O         |                                                                           |         | _              |          |
| Save                               | Ctrl+S         |                                                                           |         |                |          |
| Save As                            |                |                                                                           |         |                |          |
| Close                              | Ctrl+W         | {NO TITLE FOUND}                                                          |         |                |          |
| Publish To                         | >              |                                                                           |         |                |          |
| Import                             | > _            | VARIATING F CAROLOG                                                       |         |                |          |
| Export                             | >              | Rich Text Format                                                          |         |                |          |
| Printer Setup                      |                | Blackboard 6.0-7.0 91 alamat IPv4 dibagi menjadi 5 kelas yaitu :          |         |                |          |
| Print                              | Ctrl+P         | Blackboard 7.1+                                                           |         |                |          |
| 1 10 TIK bok                       |                | WebCT CE 4-6/Vista 3-4 A 1 – 126 OXXXXXXX                                 |         |                |          |
| 2 Ethank-soal\12 SB bok            | Ĩ              | Kelas B 128 - 191 10xxxxxx                                                |         |                |          |
| 3 12 HTL bok                       |                | Kelas C 192 – 223 110xxxxx                                                |         |                |          |
| 4 12 SB bok                        |                | Kelas D 224 – 239 1110xxxx                                                |         |                |          |
| 5 part 4 bpk                       |                | Anabila kita ingin membangun jaringan Unicast skala kecil maka kelas yang |         |                |          |
| 5 part librit                      |                | digunakan adalah                                                          |         |                |          |
| Switch to Test Builder             |                | a. Kelas A                                                                |         |                |          |
| Exit                               |                | b. Kelas B                                                                |         |                |          |
|                                    |                | d. Kelas D                                                                |         |                |          |
|                                    |                | e. Kelas E                                                                |         |                |          |
|                                    |                | ANS: C PTS: 1                                                             |         |                |          |
|                                    |                |                                                                           |         |                |          |
|                                    |                |                                                                           |         |                |          |
|                                    |                |                                                                           |         |                |          |
|                                    |                |                                                                           |         |                |          |
|                                    |                |                                                                           |         |                |          |
|                                    |                |                                                                           |         |                |          |
| <                                  |                |                                                                           |         |                | >        |
|                                    |                |                                                                           |         | Question bank  | k title  |
| New Edit                           | <u>D</u> elete |                                                                           | Total q | uestions in ba | nk: 3    |
| 📲 O 🛱 🖬 🗎                          | 🧶 🔍            | 刘 💩 🕺 🧶 🖉 🧔                                                               | へ 管 記 🖤 | 3:26 PM        | <b>₽</b> |

Akan tampil dialog berikut :

| Export Quest | Export Question Bank |                        |                                    |                     |  |  |  |
|--------------|----------------------|------------------------|------------------------------------|---------------------|--|--|--|
| Save in:     | Banks                | ~                      | G 🤌 📂 🛄 -                          |                     |  |  |  |
| Quick access | Name                 | ~                      | Date modified<br>2/13/2019 3:23 PM | Type<br>File folder |  |  |  |
| Desktop      |                      |                        |                                    |                     |  |  |  |
| Libraries    |                      |                        |                                    |                     |  |  |  |
| This PC      |                      |                        |                                    |                     |  |  |  |
| ٢            | <                    |                        |                                    | >                   |  |  |  |
| Network      | File <u>n</u> ame:   | 10 TIK                 | ~                                  | <u>S</u> ave        |  |  |  |
|              | Save as type:        | Blackboard 7.1+ (.zip) | ~                                  | Cancel              |  |  |  |

Tentukan nama file hasil eksport pada File name : , Klik Save

| Export to Blackboard     | 17.1+                                                                                                    | ×    |
|--------------------------|----------------------------------------------------------------------------------------------------|------|
| AND THE REAL PROPERTY OF | This export format creates a pool package that you import using Blackboard's Pool Manage Pool Information Name: 10 TIK Description: (optional) | ger. |
|                          | Formatting:       HTML without default fonts       ✓         Feedback:       Use ExamView Rationale       ✓                                    | -    |
| Bb                       | Image Directory<br>IMPORTANT: Select a name that is unique for this question pool.<br>Directory Name: IMAGE                                    | ]    |
|                          | Help OK Can                                                                                                    | cel  |

Isilah Nama: **SESUAI NAMA MAPEL** dan Description: (bila sempat 🙂 ) pada Pool Information. Isilah Directory Nama: **IMAGE**. Klik OK.

Yang dilingkari merah wajib diisi!!!

Hasil akhir file eksport bnk > blackboard 7.1-9.0 : **10 TIK.zip.** 

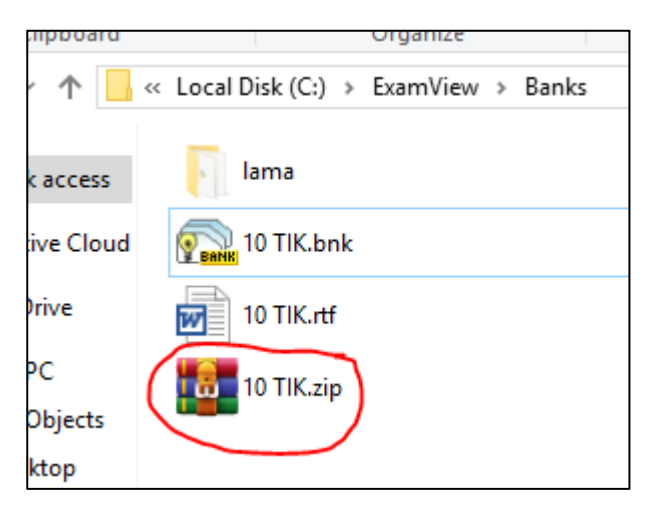

File inilah nanti yang dapat diimport ke Moodle.

## Error yang sering terjadi saat import

1. Pesan error saat import :

Reading 10 TIK.rtf WARNING: MC question 1 is blank. WARNING: MC question 1-answer choice blank (A). WARNING: MC question 1-answer choice blank (B). WARNING: MC question 1-answer choice blank (C). WARNING: MC question 1-answer choice blank (D). Questions: 3, MC (3) Saving 10 TIK.bnk Total Questions: 3, MC (3) Import completed.

Penyebab :

| Multi       | Multiple Choice                                  |                         |              |                                         |  |  |  |
|-------------|--------------------------------------------------|-------------------------|--------------|-----------------------------------------|--|--|--|
|             | 1.Dalam RFC791 alamat IPv4 dibagi menjadi 5 kela |                         |              | menjadi 5 kelas yaitu :                 |  |  |  |
|             | Kelas                                            | Oktet Pertama           |              |                                         |  |  |  |
|             | Alamat IP                                        | Desimal                 | Biner        |                                         |  |  |  |
|             | Kelas A                                          | 1 – 126                 | 0xxxxxxx     |                                         |  |  |  |
|             | Kelas B                                          | 128 – 191               | 10xxxxxx     |                                         |  |  |  |
| A de encei  | elas C                                           | 192 – 223               | 110xxxxx     |                                         |  |  |  |
| Ada spasi   | lelas D                                          | 224 – 239               | 1110xxxx     |                                         |  |  |  |
| sebelum ops | ielas E                                          | 240 – 255               | 1111xxxx     |                                         |  |  |  |
|             | Apabila kita<br>digunakan                        | a ingin memba<br>adalah | angun jaring | gan Unicast skala kecil maka kelas yang |  |  |  |
| A           | . Kelas A                                        |                         |              |                                         |  |  |  |
| B           | . Kelas B                                        |                         |              |                                         |  |  |  |
| C           | C. Kelas C                                       |                         |              |                                         |  |  |  |
| D. Kelas D  |                                                  |                         |              |                                         |  |  |  |
| E. Kelas E  |                                                  |                         |              |                                         |  |  |  |
| Al          | NS: C                                            |                         |              |                                         |  |  |  |
|             |                                                  |                         |              |                                         |  |  |  |

Dilarang memberi spasi sebelum nomor soal, opsi jawaban dan kunci jawaban (ANS), karena akan dianggap kosong (BLANK)

### Solusi:

Perbaiki kembali file .rtf yang sudah dibuat terutama pada soal yang bermasalah, import kembali menggunakan exam view import utility.

2. Pesan error saat import :

```
Reading 10 TIK.rtf
WARNING: MC question 3 is blank.
WARNING: MC question 3-answer choice blank (A).
WARNING: MC question 3-answer choice blank (B).
WARNING: MC question 3-answer choice blank (C).
WARNING: MC question 3-answer choice blank (D).
Questions: 3, MC (3)
Saving 10 TIK.bnk
Total Questions: 3, MC (3)
Import completed.
```

## Penyebab :

```
3. Manakah dibawah ini yang merupakan algoritma routing jenis link-state?
A.Open Routing Protocol (ORP)
B.Open Sortest Path First (OSPF)
C.Packet Routing Protocol (PRP)
D.Interior Gateway Routing Protocol (IGRP)
E.Linked Gateway Routing Protocol (LGRP)
ANS: B
```

setelah opsi

Harus memberi spasi setelah opsi jawaban agar opsi jawaban tidak dianggap kosong (BLANK)

## Solusi:

Perbaiki kembali file .rtf yang sudah dibuat terutama pada soal yang bermasalah, import kembali menggunakan exam view import utility.

 Jumlah soal yang di import tidak sesuai dengan hasil import Contoh: Soal yang di import 3 tapi Total Questions hanya 2

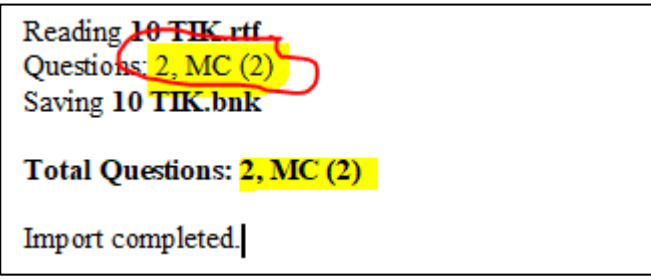

Penyebab :

Ada soal yang tidak disertai kunci jawaban (ANS).

|                                                                                                    | -                                                          |                                              |  |  |  |  |  |
|----------------------------------------------------------------------------------------------------|------------------------------------------------------------|----------------------------------------------|--|--|--|--|--|
| <ul> <li>3. Manakah dibawah ini yang merupakan algoritma routing jenis link-state?</li> <li>A. Open Routing Protocol (ORP)</li> <li>B. Open Sortest Path First (OSPF)</li> <li>C. Packet Routing Protocol (PRP)</li> <li>D. Interior Gateway Routing Protocol (IGRP)</li> <li>E. Linked Gateway Routing Protocol (LGRP)</li> </ul> |                                                            |                                              |  |  |  |  |  |
|                                                                                                    | Tidak ada kunci<br>jawaban <b>ANS</b>                      |                                              |  |  |  |  |  |
| Atau                                                                                                    |                                                            |                                              |  |  |  |  |  |
| 3. Manakah dil<br>A. Open Routing<br>B. Open Sortest                                                                                                    | oawah ini yang me<br>g Protocol (ORP)<br>Path First (OSPF) | erupakan algoritma routing jenis link-state? |  |  |  |  |  |

- C. Packet Routing Protocol (PRP)
- D. Interior Gateway Routing Protocol (IGRP)
- E. Linked Gateway Routing Protocol (LGRP)

ANS : B

Ada spasi antara ANS dengan :

## Solusi:

Perbaiki kembali file .rtf yang sudah dibuat terutama pada soal yang bermasalah, import kembali menggunakan exam view import utility.

#### 4. Pesan error :

| Reading <b>10 TIK.rtf</b><br>WARNING: Question 2 not found in the multiple choice section. Check numbering.<br>WARNING: 3 questions expected in the multiple choice section. 2 questions found. Check answer |
|----------------------------------------------------------------------------------------------------|
| format and question numbering in this section.                                                                                                    |
| Questions: 2, MC (2)                                                                                                    |
| Saving 10 TIK.bnk                                                                                                    |
| Total Questions: 2, MC (2)                                                                                                    |
| Import completed.                                                                                                    |

#### Penyebab:

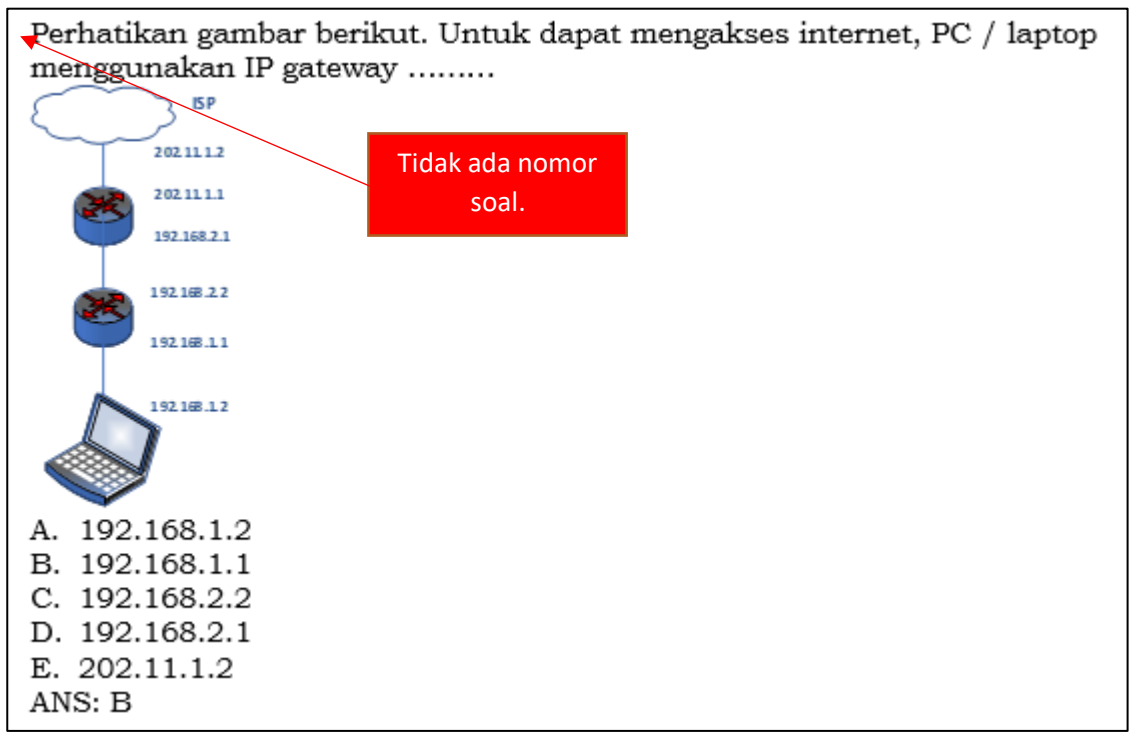

Tidak ada nomor soal.

### Solusi:

Perbaiki kembali file .rtf yang sudah dibuat terutama pada soal yang bermasalah, import kembali menggunakan exam view import utility.

5. Pesan error : (error yang paling horror... 🐵)

```
Reading Multiple chioce.rtf
ERROR: RTF paste failed (error = -4).
Import aborted.
```

Penyebab :

Format .rtf yang dikirim tidak sesuai dengan format yang di minta Exam View Import. Biasanya terjadi saat kita meng-copy soal dari file soal yang diketik di Ms.Word yang versinya di bawah/tidak sama dengan versi Ms.Word kita, sehingga ada karakter/table/gambar yang tidak sesuai format yang di minta exam view.

Solusi :

- 1. Copy soal dari file soal
- 2. Paste Keep Text Only di document baru
- 3. Edit kembali soal tersebut
- 4. Simpan dengan format .rtf

## TIPS:

1. Aktifkan Paragraf Mark untuk mempermudah pengecekan karakter.

| Layout   | References                                                                                       | Mailings                                                                                                    | Review                                                                                           | View                                                                     | Help                                                                                                    | Q                                                                                                    | Tell me what y               | ou want to do              |                           |               |
|----------|--------------------------------------------------------------------------------------------------|----------------------------------------------------------------------------------------------------|--------------------------------------------------------------------------------------------------|--------------------------------------------------------------------------|----------------------------------------------------------------------------------------------------|----------------------------------------------------------------------------------------------------|------------------------------|----------------------------|---------------------------|---------------|
| d 🔻 12   | A A AA                                                                                           | - 🍖 🗄                                                                                                    | $\star \frac{1}{3} + \frac{1}{3}$                                                                | -   €≣                                                                   |                                                                                                    |                                                                                                    | AaBbCcI                      | AaBbCcI                    | AaBbCo                    | AaBbCcE       |
| • ab∈ X₂ | X   (A) - av                                                                                     | • <u>A</u> •   E                                                                                                    |                                                                                                  | ‡≣ -                                                                     | 2 - 8                                                                                                    | *                                                                                                    | 1 Normal                     | ¶ No Spac                  | Heading 1                 | Heading 2     |
| Fo       | nt                                                                                               | G.                                                                                                    | Pa                                                                                               | ragraph                                                                  |                                                                                                    | E.                                                                                                   | il                           |                            |                           | Styles        |
| 1.1      | 2 · · · 1 · · · }                                                                                | 1 2 .                                                                                                    | 1 • 3 • 1 • 4                                                                                    | 5 .                                                                      | 6 . 1                                                                                                    | 7 . 1                                                                                                | . 8 . 1 . 9 . 1 .            | 10 · · · 11 · · ·          | 12 • • • 13 • • •         | 14 · + • 15 · |
|          | M<br>1<br>1<br>1<br>1<br>1<br>1<br>1<br>1<br>1<br>1<br>1<br>1<br>1<br>1<br>1<br>1<br>1<br>1<br>1 | Aultiple Cl<br>Dalam RF<br>Kelas<br>Alamat IPa<br>Celas Aa<br>Celas Ba<br>Celas Ca<br>Celas Ca<br>Celas Ca<br>Celas Ca<br>Celas Ca<br>Celas Ca<br>Celas Ca<br>Celas Ca<br>Celas Ca<br>Celas Ca<br>Celas Ca<br>Celas Ca<br>Celas Ca<br>Celas Ca<br>Celas Ca<br>Celas Ca<br>Control Ca<br>Control Ca<br>Ca<br>Control Ca<br>Ca<br>Control Ca<br>Ca<br>Ca<br>Control Ca<br>Ca<br>Ca<br>Control Ca<br>Ca<br>Ca<br>Control Ca<br>Ca<br>Ca<br>Control Ca<br>Ca<br>Ca<br>Ca<br>Control Ca<br>Ca<br>Ca<br>Ca<br>Ca<br>Ca<br>Ca<br>Ca<br>Ca<br>Ca<br>Ca<br>Ca<br>Ca<br>C | C791.alar<br>Okte<br>Desima<br>1126¤<br>12819<br>19222<br>22423<br>24025<br>•ingin•me<br>adalah• | nat·IP<br>t·Perta<br>l¤ 0;<br>1¤ 1(<br>3¤ 1;<br>9¤ 1;<br>5·¤ 1;<br>mbang | v4·dibag<br><u>Biner¤</u><br><u>XXXXXXX</u><br><u>0XXXXXX</u><br><u>10XXXXX</u><br><u>110XXXXX</u><br><u>111XXXX</u><br>gun·jarif | zi me<br>a<br>a<br>a<br>a<br>a<br>a<br>a<br>a<br>a<br>a<br>a<br>a<br>a<br>a<br>a<br>a<br>a<br>a<br>a | njadi-5-kela<br>•Unicast-ska | ıs∙yaitu∙:¶<br>ala∙kecil∙m | aka•kelas•;<br>•PC•/•1apt | yang.         |
|          | n                                                                                                | nenggunak                                                                                                    | an∙IP∙gate                                                                                       | way                                                                      | ¶                                                                                                    | ~                                                                                                    | БР                           |                            | _ , <u>p</u> =            | •             |
|          | 1<br>A                                                                                           | .→192.168                                                                                                    | 1.2¶                                                                                             |                                                                          |                                                                                                    | $\sim$                                                                                               | 202.11.1.2                   |                            |                           |               |
|          | E                                                                                                | 3.→192.168                                                                                                    | 1.1¶                                                                                             |                                                                          |                                                                                                    |                                                                                                    | 202.11.1                     |                            |                           |               |
|          | С                                                                                                | 2.+192.168<br>1 →192.168                                                                                                    | 2.2¶<br>2.1¶                                                                                     |                                                                          |                                                                                                    |                                                                                                    | 192.168.2.1                  |                            |                           |               |
|          | E                                                                                                | C.→202.11.1                                                                                                    | 2¶                                                                                               |                                                                          |                                                                                                    |                                                                                                    | 192.168.2.2                  |                            |                           |               |
|          | A<br>¶                                                                                           | NS∵B¶                                                                                                    |                                                                                                  |                                                                          |                                                                                                    | C                                                                                                    | 192.18.11                    |                            |                           |               |